## 農地台帳システムと京都府市町村共同統合型地理情報システム (京都府GIS)との連携について

- 1 概 要
- 京都府GISで農地地図(地番入)が閲覧可能になりました。
- 地番検索も可能で、遊休農地の状況も色分けをして明示しています。
- 2 閲覧方法

①パソコン、スマホで「京都府 GIS」を検索

https://www.pref.kyoto.jp/hq-gov/gis\_system.html

※スマートフォン版は農地地図は使用できません。

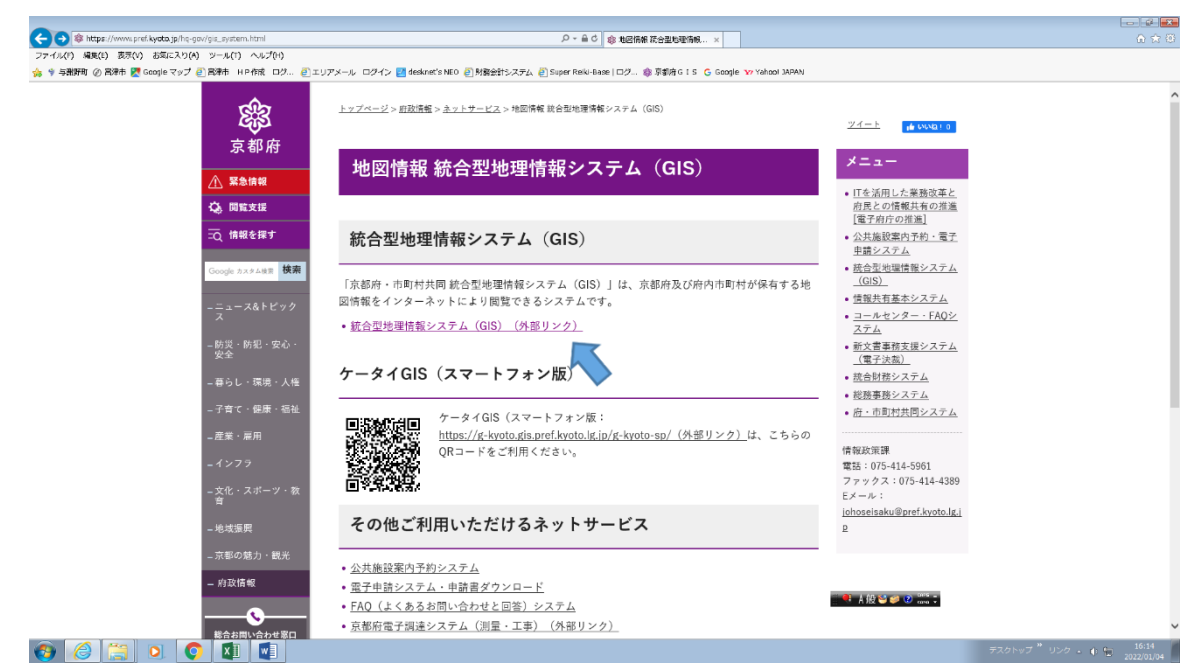

②「自然環境・農林水産」を選択(クリック)

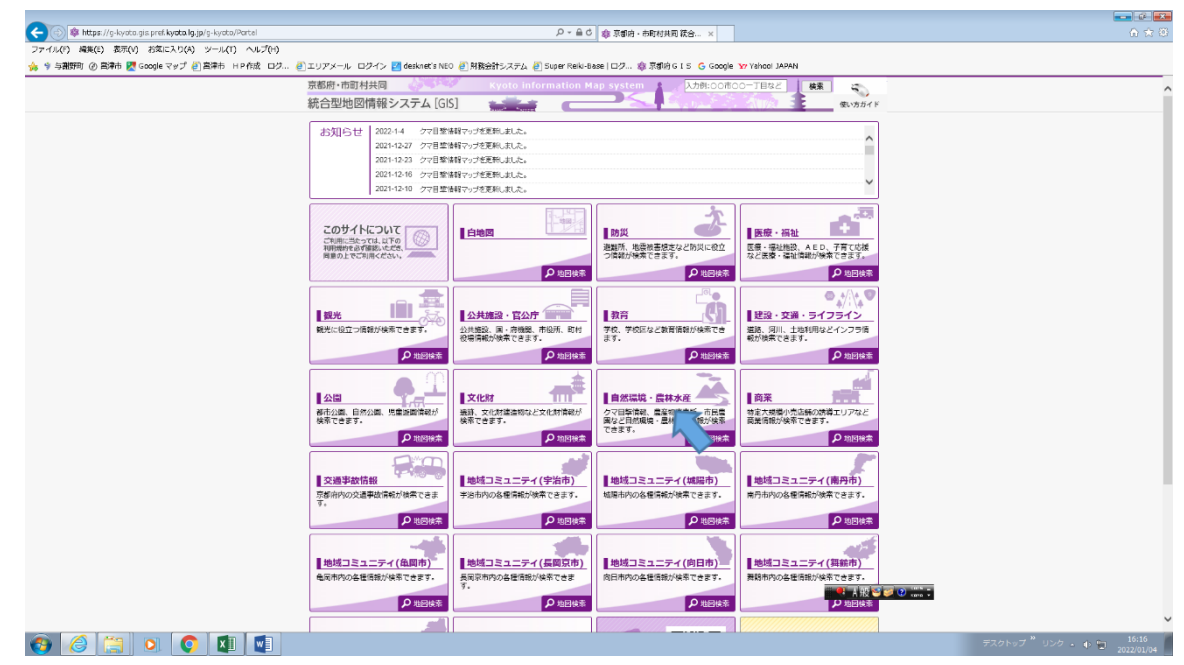

③ マップ選択から「農地情報マップ」を選択(クリック)

| 🕥 🏟 https://g-kyoto.gis.pref.kyoto.lg.jp/g-kyoto/Po | tai ター 金さ 魚 京都府 - 市田村共同語会 x                                                                                |          |
|-----------------------------------------------------|----------------------------------------------------------------------------------------------------|----------|
| 」(F) 編集(E) 表示(V) お気に入り(A) ジール(T)                    | ას./(t)                                                                                                    |          |
| 裁野町 🕜 宮津市 🌠 Google マップ 🕘 宮津市 🛛 H P                  | 1度 ログ 🧃 エリアメール ログイン 🙋 desknet's NEO 🔄 財務会計システム 🥑 Super Reiki-Base   ロヴ 🏟 京都府 G I S 🔓 Google 😿 Yahool JAPAN |          |
|                                                     | 京都府·市町村共同 xyoto information Map system 从初述00500-7月922 ##                                                   |          |
| 💽 マップ選択                                             |                                                                                                    | <u>^</u> |
|                                                     | [お時-1-合わせ先]<br>京都府電林大変部島村遊園課 [TEL:075-414-4900]                                                            | ^        |
|                                                     | ● <u>学会告点表古篇マップ</u><br>■学会時内の広系古論の位置が検索できます。                                                               |          |
|                                                     | [28%-20-207]<br>平治治療非長端約過線過渡[TEL:0774-20-8795]                                                             |          |
|                                                     | ■ ERG2#G7##xtvzブ<br>■ ERG3#A0G4f##x5#8xtv2<br>[65%+@btt%]                                                  | - 8      |
|                                                     | 周期同仇公園得地證[TEL:075-935-9716]                                                                                | _        |
|                                                     | 225世紀ネップ<br>■学品がの点地時間(急勢マップ)が後来できます。                                                                       |          |
| ······································              | [288,4610年3]<br>学治行儒業委員会委務局 [TEL:0774-20-8754]                                                             |          |
|                                                     |                                                                                                    |          |
| Colorado - Sa                                       |                                                                                                    | ~        |
|                                                     |                                                                                                    | 閉じる 🗸    |
|                                                     | D.Versetwinking - Word                                                                                     |          |
|                                                     |                                                                                                    | 2022     |

- ④ 利用規約が表示されるので、「同意する」を選択(クリック)
- ⑤ 「宮津市農地」を選択(クリック)

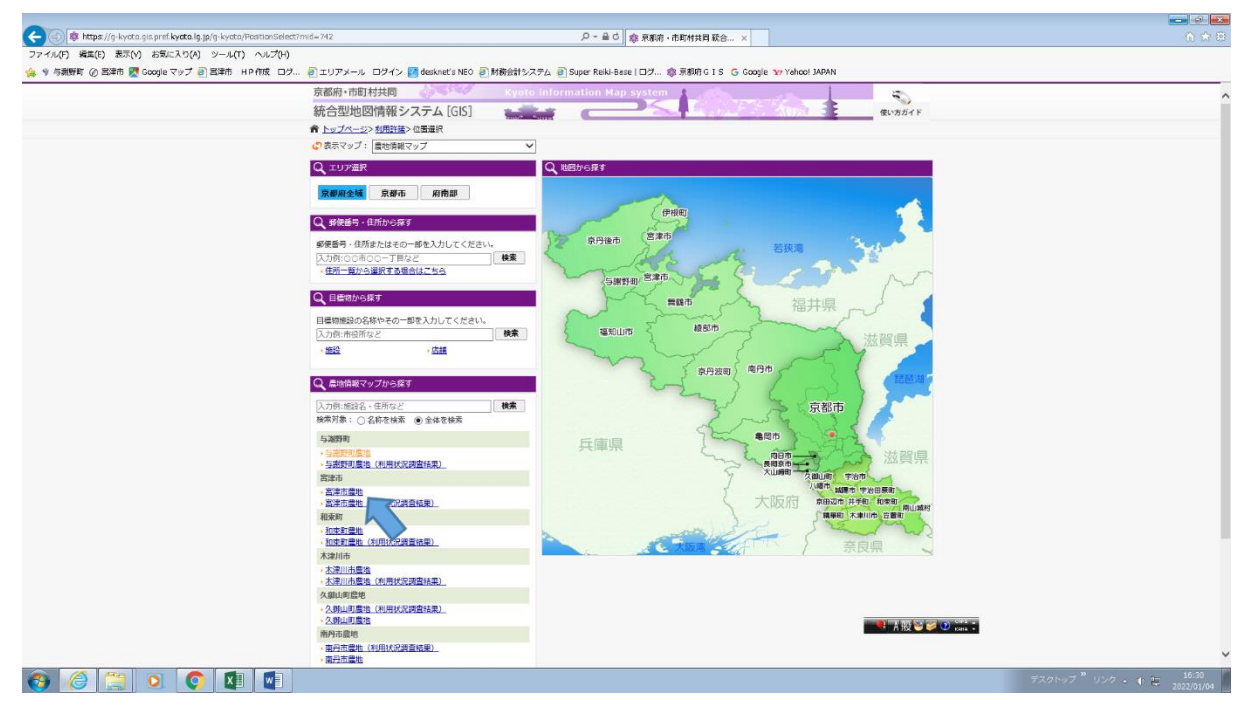

## ⑥ 名称で絞り込み検索 地番等を入力

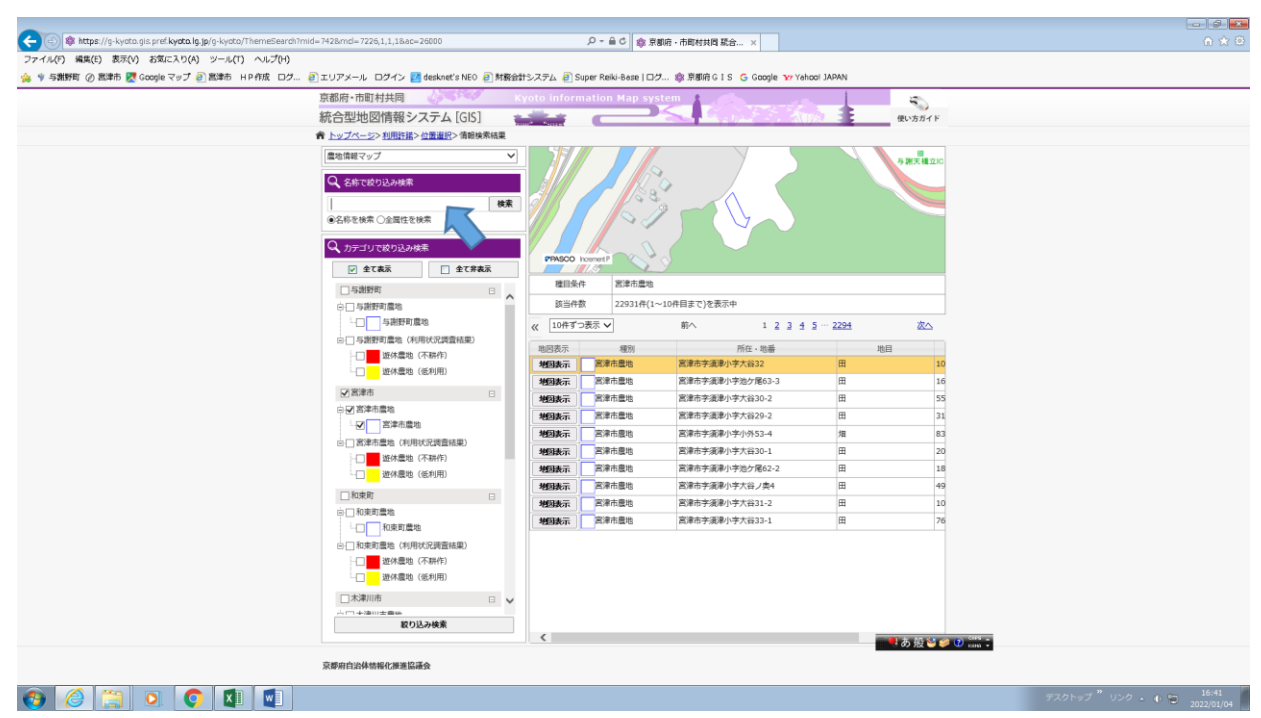

## ⑦ 検索したい農地の「地図表示」を選択(クリック)

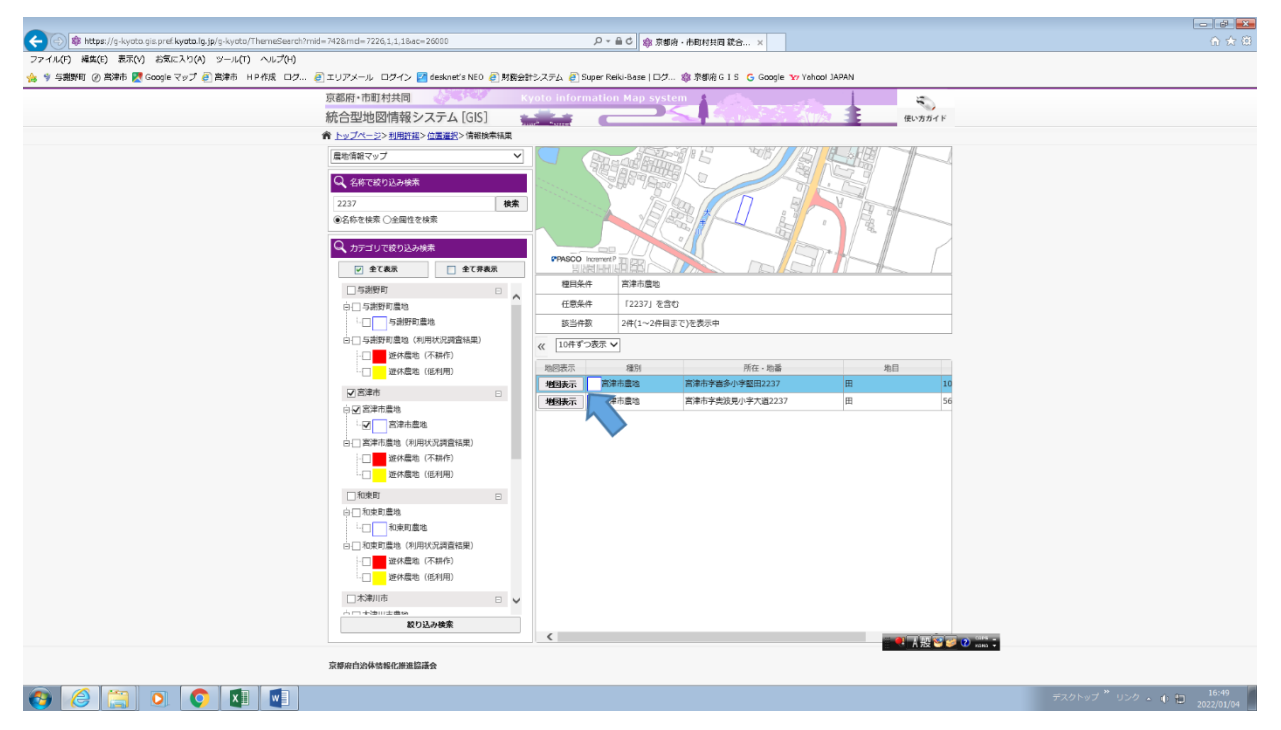

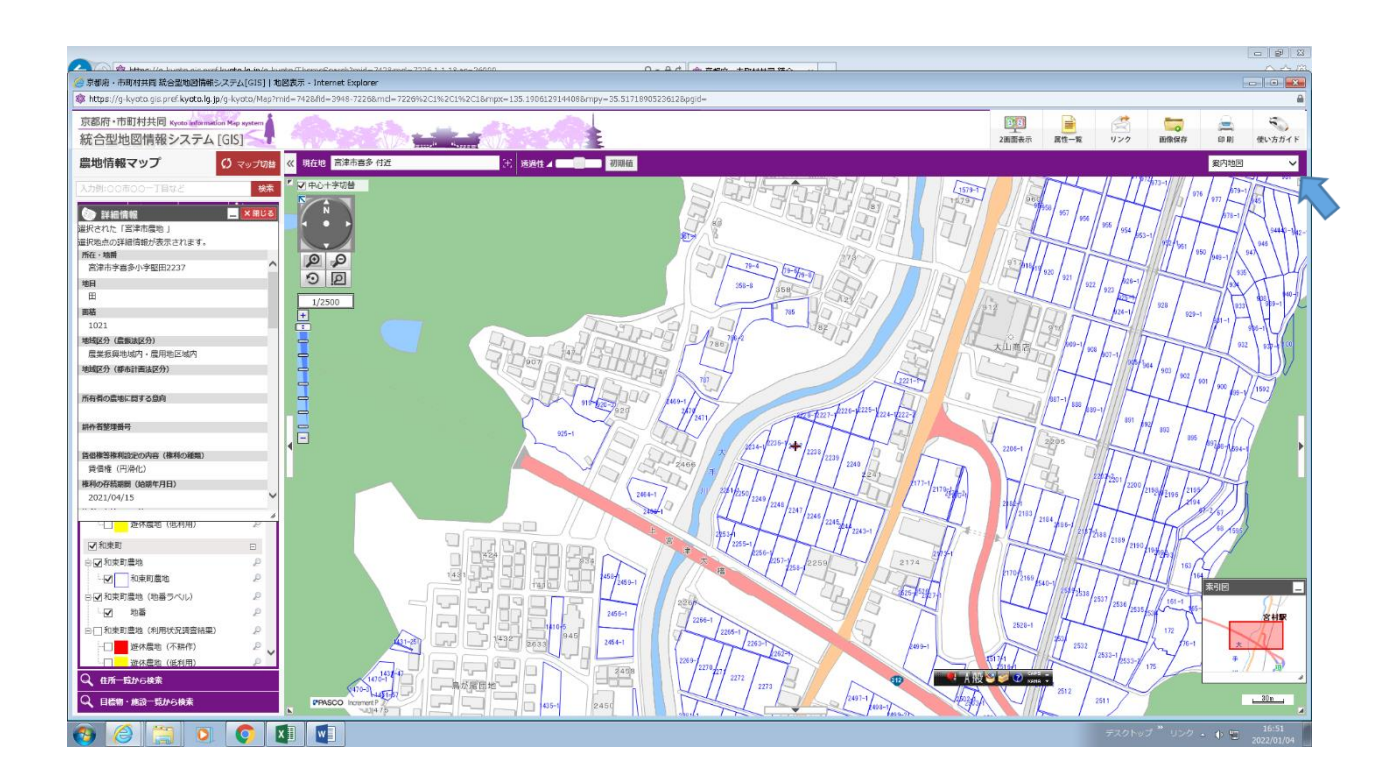

該当する農地が表示されます。航空写真で確認したい場合は、右上の「案内地図」のとこ ろから「航空写真」を選択(クリック)

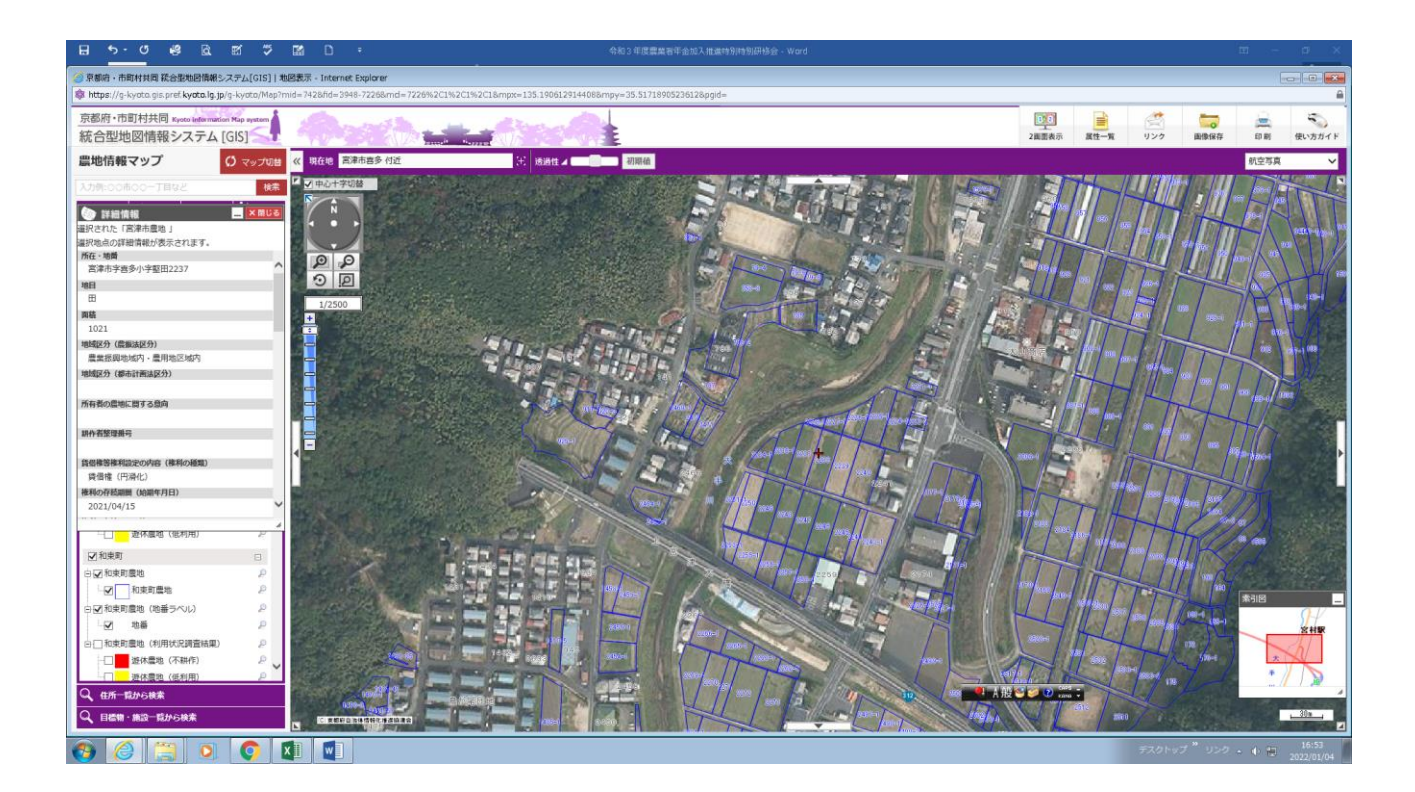